# Configurer une passerelle entre Pericles et Simple-Immo.fr

#### 1. Etape 1 : Création de la passerelle

- a. Se rendre sur le menu « Utilitaires / Transfert FTP »
- b. Cliquez ensuite sur « Nouveau »
- c. Si le clic sur le bouton « Nouveau » ne fonctionne pas, il faut téléphoner à la hotline Pericles (n° de tel indiqué dans le message d'erreur) pour créer la nouvelle passerelle. Une fois la passerelles créée, il vous suffira de la paramétrer

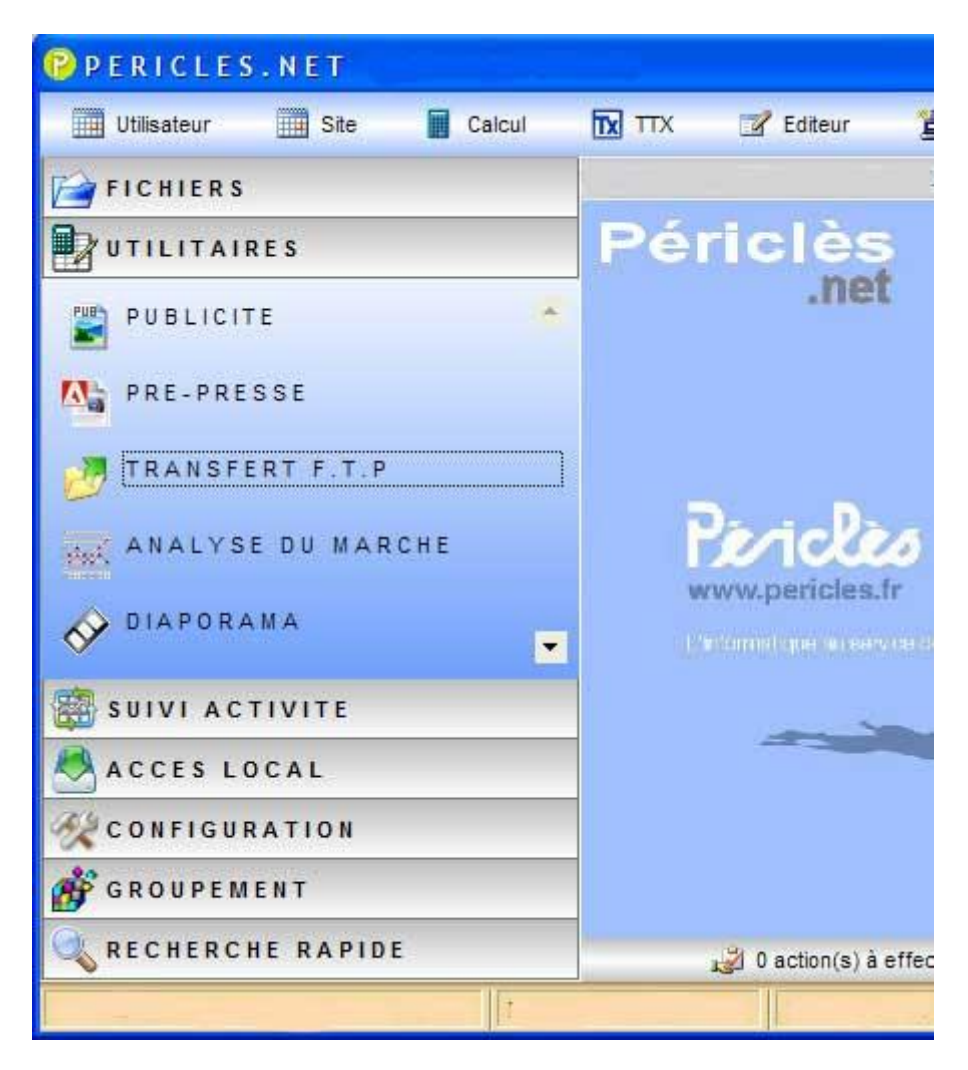

## 2. Paramétrage de la passerelle Simple-Immo

- a. Informations générales
  - i. Renseigner le nom du script : simple-immo.fr
  - ii. Commentaire : simple-immo / CNAI
  - iii. Nom du fichier, Nom du ZIP, et code client : <code-societe>-<codesite> (1234-01 sur l'exemple ci-dessous)
- b. Paramètres FTP
  - i. Adresse FTP : simple-immo.fr
  - ii. Code utilisateur : pericles@simple-immo.fr / Mot de passe : clesperi
- c. Sélection
  - i. Cocher « Uniquement Offres disponibles », « Uniquement offres du site », « Offres cochées Internet »
- d. Type d'offre : Tout cocher
- e. Photo : 3 photos à 400 pixels
- f. Format de fichier : XML

| CRIPT FT                | .b                      |                                          |  |
|-------------------------|-------------------------|------------------------------------------|--|
| SCRIPT                  | TRANSFER                | RT FTP Enregistre Retour                 |  |
| Paramètres transfe      | ert Champs sélectionnés | s                                        |  |
| Information géné        | érale                   |                                          |  |
| Code société            | 1234 N* ASP             | Saisie le                                |  |
| Code site               | 01                      | Modifié le                               |  |
| Nom du script           | simple-immo.fr          |                                          |  |
| Commentaire             | simple-immo / CNAI      |                                          |  |
| Nom fichier             | 1234-01                 | Nom ZIP 1234-01                          |  |
| Code client             | 1234-01                 | Dernier transfert                        |  |
| - Paramètre FTP         |                         |                                          |  |
| Adresse FTP             | simple-immo.fr          |                                          |  |
| Code utilisateur        | pericl¢s@simple-i       | Mot de passe clesperi                    |  |
| Sélection               |                         | Type d'offre                             |  |
| Uniquement              | offres disponibles      | Vente appartement                        |  |
| Uniquement              | offres du site          | Vente maison                             |  |
| Offres coch             | ées Internet            | Vente terrain                            |  |
| Sélection pe            | rsonnalisé <del>e</del> | Vente immeuble                           |  |
| Photo                   |                         | Vente F.D.C                              |  |
| Nbre photos 3 Maxi      |                         | Vente parking                            |  |
| Taille photo 400 Pixels |                         | <ul> <li>Location appartement</li> </ul> |  |
| - Format fichier        |                         | Location maison                          |  |
| N VM                    | ASCI                    | Location local                           |  |
| - AWE                   |                         | Location parking                         |  |
| Délimiteur "            | Séparateur ,            | V Neuf                                   |  |

g. Onglet « Champs sélectionnés » : Tout cocher

| SCRIPT TRANSFERT FTP       Imagistre       Retour         Paramètres transfert       Champs sélectionnés            Code client        Secteur        Imagistre       Retour            Y type d'offre        Catégorie        Imagistre       Retour            Code client        Secteur        Imagistre       Imagistre       Retour            Y type d'offre        Catégorie        Imagistre       Imagistre <tdimagistre<tdimagistre< td=""> <td< th=""><th colspan="8">SCRIPT FTP</th></td<></tdimagistre<tdimagistre<> | SCRIPT FTP                                                                                                    |                                                                                                    |                                                                                                    |  |  |  |  |  |
|----------------------------------------------------------------------------------------------------|----------------------------------------------------------------------------------------------------|----------------------------------------------------------------------------------------------------|----------------------------------------------------------------------------------------------------|--|--|--|--|--|
| Paramètres transfert       Champs selectionnes <sup>•</sup> Code client <sup>•</sup> Secteur <sup>•</sup> Façade terrain <sup>•</sup> Type d'offre <sup>•</sup> Catégorie <sup>•</sup> Texte annonce FR <sup>•</sup> Code société <sup>•</sup> Nbre pièces <sup>•</sup> Texte annonce GB <sup>•</sup> Code site <sup>•</sup> Nure chambres <sup>•</sup> Texte annonce ES <sup>•</sup> N <sup>*</sup> Massier <sup>•</sup> Surface carrez <sup>•</sup> Texte annonce IT <sup>•</sup> N <sup>*</sup> mandat <sup>•</sup> Surface carrez <sup>•</sup> Texte maning <sup>•</sup> N <sup>*</sup> mandat <sup>•</sup> Surface terrain <sup>•</sup> Raison sociale agence <sup>•</sup> Date offre <sup>•</sup> Etage <sup>•</sup> Adresse agence <sup>•</sup> Date offre <sup>•</sup> Surface construction <sup>•</sup> Ville agence <sup>•</sup> Mégociateur <sup>•</sup> Année construction <sup>•</sup> Téléphone agence <sup>•</sup> Prix F.A.I / Loyer C.C <sup>•</sup> Type clusine <sup>•</sup> Téléphone agence <sup>•</sup> Charges <sup>•</sup> Nbre salles de bains                                                                                                    | SCRIPT TRA                                                                                                    | NSFERT FT                                                                                                    | P 🖬 ©<br>Enregistre Retour                                                                                                    |  |  |  |  |  |
| ✓ Code client       ✓ Secteur       ✓ Façade terrain         ✓ Type d'offre       ✓ Catégorie       ✓ Texte annonce FR         ✓ Code société       ✓ Nbre pièces       ✓ Texte annonce GB         ✓ Code site       ✓ Nbre chambres       ✓ Texte annonce ES         ✓ N® ASP       ✓ Surface habitable       ✓ Texte annonce DE         ✓ N® dossier       ✓ Surface carrez       ✓ Texte annonce IT         ✓ N® mandat       ✓ Surface terrain       ✓ Raison sociale agence         ✓ Date offre       ✓ Etage       ✓ Adresse agence         ✓ Date offre       ✓ Etage       ✓ Adresse agence         ✓ Date disponibilité       ✓ Nbre étages       ✓ Code postal agence         ✓ Négociateur       ✓ Année construction       ✓ Ville agence         ✓ Prix F.A.J / Loyer C.C       ✓ Type cuisine       ✓ Téléphone agence         ✓ Honoraires       ✓ Nbre vWC       ✓ Téléphone agence         ✓ Charges       ✓ Nbre park. intérieurs       ✓ Url visite virtuelle / vidéo         ✓ Taxe habitation       ✓ Nbre garages / box       ✓ Information terrasse         ✓ Adresse du bien       ✓ Type chauffage       ✓ Montant loyer         ✓ Ville du bien       ✓ Nature chauffage       ✓ Date libération         ✓ Code postal liternet       ✓ Ascenseur       ✓ Prix net ve                                                   | Paramètres transfert Cham                                                                                                    | ps sélectionnés                                                                                                    |                                                                                                    |  |  |  |  |  |
|                                                                                                    | <ul> <li>Code client</li> <li>Type d'offre</li> <li>Code société</li> <li>Code site</li> <li>Code site</li> <li>N° ASP</li> <li>N° dossier</li> <li>N° mandat</li> <li>Type mandat</li> <li>Type mandat</li> <li>Date offre</li> <li>Date offre</li> <li>Date disponibilité</li> <li>Négociateur</li> <li>Prix F.A.I / Loyer C.C</li> <li>Honoraires</li> <li>Travaux</li> <li>Charges</li> <li>Dépôt de garantie</li> <li>Taxe habitation</li> <li>Taxe foncière</li> <li>Adresse du bien</li> <li>Code postal bien</li> <li>Ville du bien</li> <li>Code postal Internet</li> <li>Ville Internet</li> <li>Quartier</li> <li>Résidence</li> <li>Transport</li> <li>Proximité</li> </ul> | <ul> <li>Secteur</li> <li>Catégorie</li> <li>Nbre pièces</li> <li>Nbre chambres</li> <li>Surface habitable</li> <li>Surface carrez</li> <li>Surface séjour</li> <li>Surface terrain</li> <li>Etage</li> <li>Code étage</li> <li>Nbre étages</li> <li>Année construction</li> <li>Type cuisine</li> <li>Nbre VVC</li> <li>Nbre salles de bains</li> <li>Nbre park. intérieurs</li> <li>Nbre garages / box</li> <li>Type causfage</li> <li>Nbre garages / box</li> <li>Type causfage</li> <li>Nbre caves</li> <li>Type chauffage</li> <li>Ascenseur</li> <li>Balcon</li> <li>Terrasse</li> <li>Piscine</li> <li>Accès handicapé</li> <li>Nbre murs mitovens</li> </ul> | <ul> <li>Façade terrain</li> <li>Texte annonce FR</li> <li>Texte annonce GB</li> <li>Texte annonce GB</li> <li>Texte annonce ES</li> <li>Texte annonce DE</li> <li>Texte annonce IT</li> <li>Texte mailing</li> <li>Raison sociale agence</li> <li>Adresse agence</li> <li>Suite adresse agence</li> <li>Code postal agence</li> <li>Ville agence</li> <li>Ville agence</li> <li>Téléphone agence</li> <li>Site Web agence</li> <li>Site Web agence</li> <li>Url visite virtuelle / vidéo</li> <li>Prestige</li> <li>Information terrasse</li> <li>Information balcon</li> <li>Disponibilité offre</li> <li>Montant loyer</li> <li>Date libération</li> <li>Prix net vendeur</li> <li>Surface jardin</li> <li>C.O.S (terrain)</li> <li>S.H.O.N (terrain)</li> <li>D.P.E étiquette énergie</li> </ul> |  |  |  |  |  |
|                                                                                                    | <                                                                                                    |                                                                                                    | >                                                                                                    |  |  |  |  |  |

Cliquer ensuite sur « Enregistrer » puis « Retour ».

#### 3. Lancement du transfert vers le site Simple-Immo

a. Cliquez sur le bouton « Transfert » puis attendre la fin du transfert.

| TRANS       | SFERT F       | тр        |               |                 |
|-------------|---------------|-----------|---------------|-----------------|
|             | SCRIPT        | TRA       | NSFERT FTP    | C Retour        |
| D<br>Nouvea | au Mo         | idifie    | X<br>Supprime | Transfert       |
| Code        | Nom script    | 1         | Commentaire   | Dern. transfert |
| 20120 sin   | ple-immo.fr   | simple    | e-immo / CNAI | 29/05/2013      |
|             |               |           | Disconnected. | l               |
| P Téléc     | hargement     | des ph    | otos  🕅       |                 |
| Veuillez    | patienter     | des più   |               |                 |
| Télécha     | rgement des p | hotos néo | cessaires     |                 |
|             |               |           |               |                 |
|             |               |           | 208 / 513     |                 |

## 4. Récupération des données sur le site Simple immo

- a. Chaque demande de transfert doit être initié par un clic sur le bouton « Transfert »
- b. Après la première demande de transfert ne vous étonnez pas si vous ne voyez pas vos biens apparaitre tout de suite sur le site Simple Immo.
  Dans un premier temps tous les biens passeront par l'intermédiaire d'un site test avant d'intégrer le vrai site